**Advancing Mission Series** 

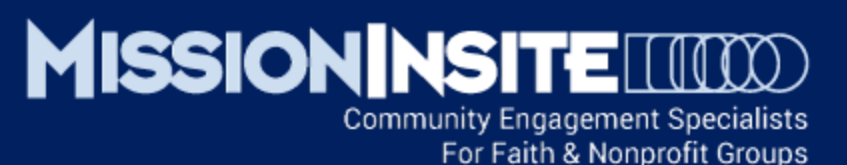

# Ministry Solutions Engaging Mission

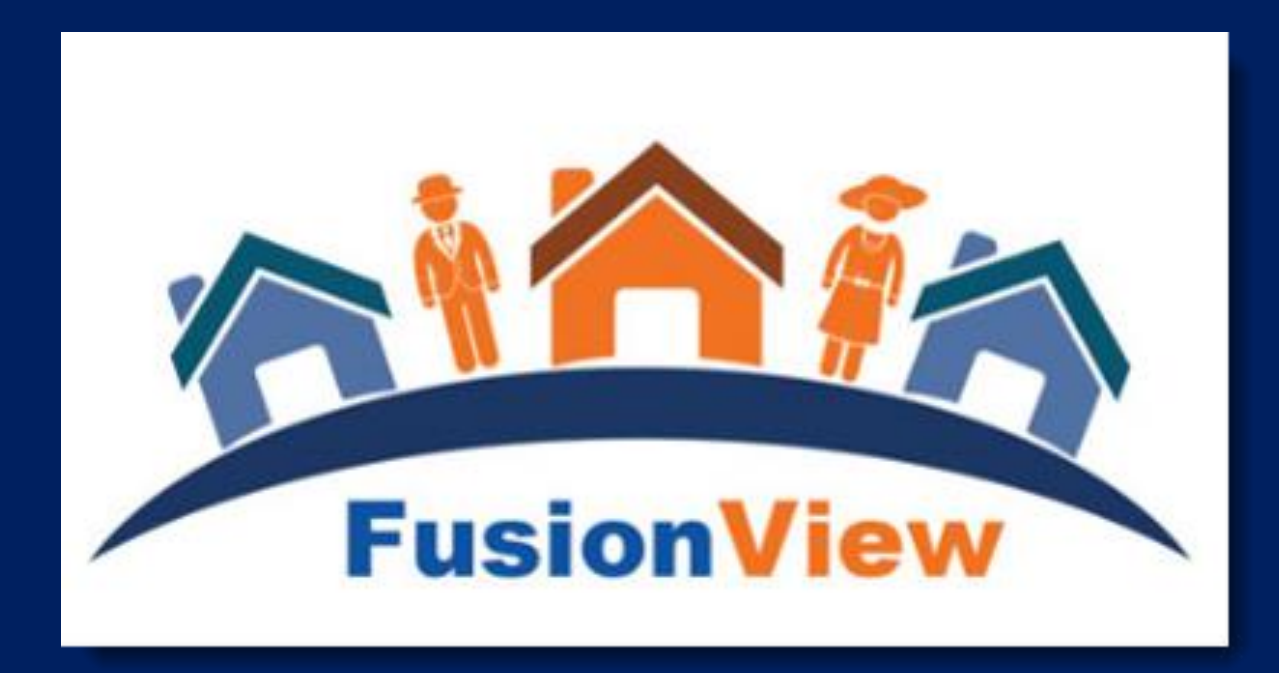

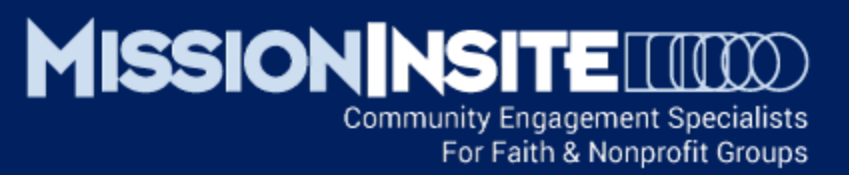

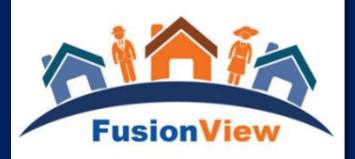

# Ministry Solutions and FusionView The Third Essential View – Engaging Mission

This Series will cover:

Generating ComparativeInsite Reports Interpreting the ComparativeInsite Report Integration of CoreView and Community Features

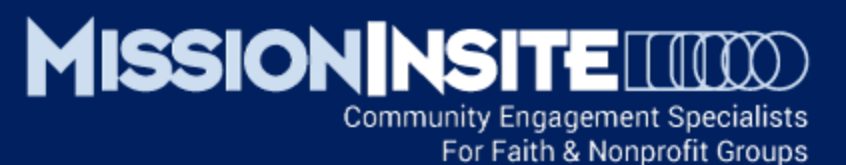

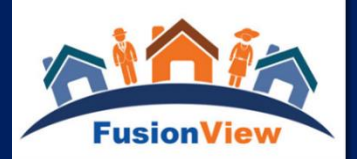

# Generating A ComparativeInsite Report

#### SELECT PLOTTING FROM THE MAP TOOLS TOOLBAR

Select Single Church, then select the church to plot congregants from the church drop down menu on the Select Plot Options window.

#### DRAW YOUR MINISTRY AREA SHAPE:

Draw your ministry area shape large enough to capture over 80% of your congregants. See the illustrations below. The shape drawn contains 95.8% of all congregants.

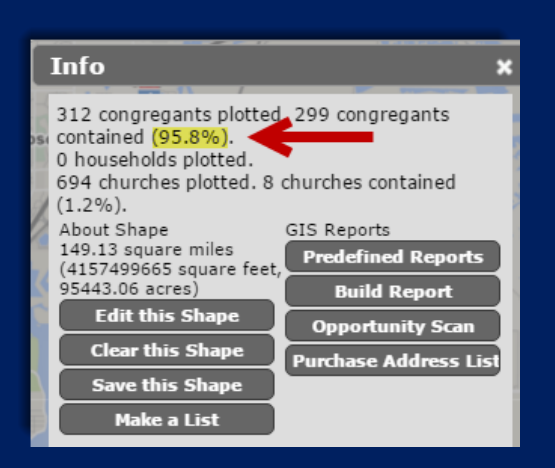

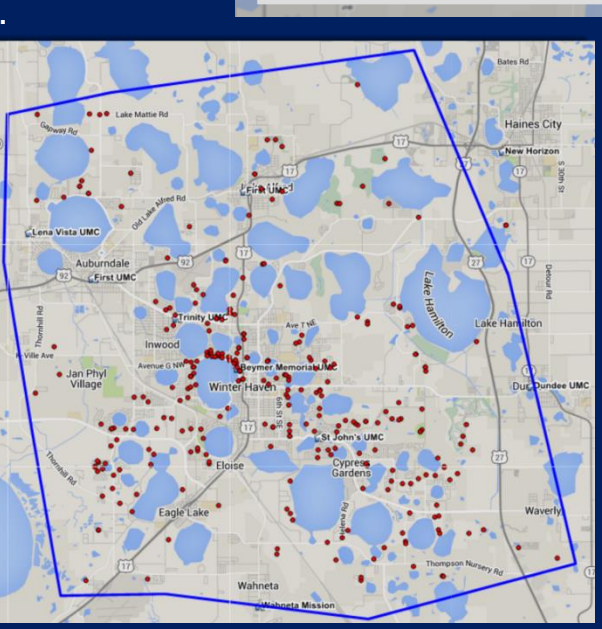

Church:

Select Plot Options

Attribute: All Congregants
Plot

Plot Heatmap

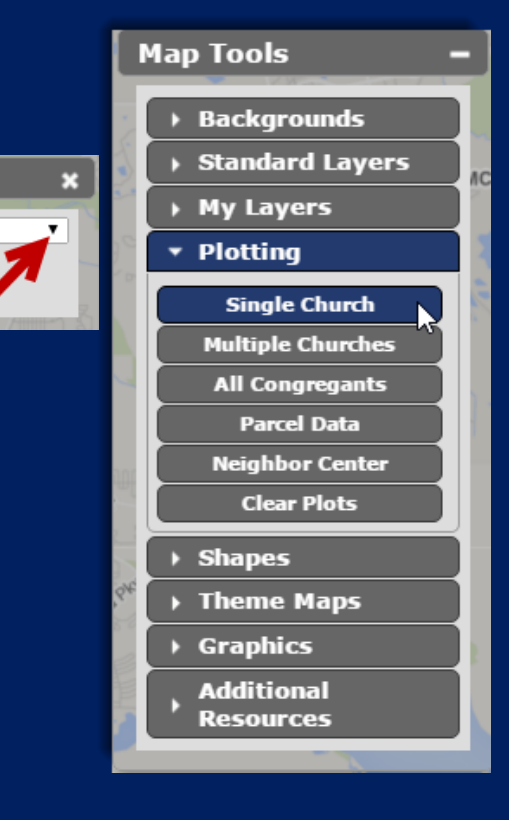

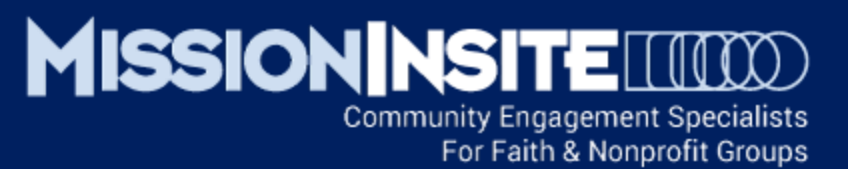

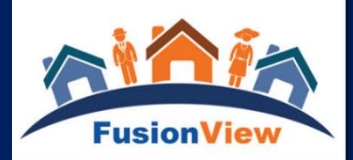

# Generating A ComparativeInsite Report

#### SELECT PREDEFINED REPORTS FROM THE INFO BOX

Select Predefined Reports from the Info box. A new Predefined Reports window will open.

Insert any custom report name into the "Prepared for:" and "Study Area:" boxes.

Select ComparativeInsite from the report choices. A new window will open as the ComparativeInsite report is generated.

The final report will appear as a .pdf file which is downloadable or printable.

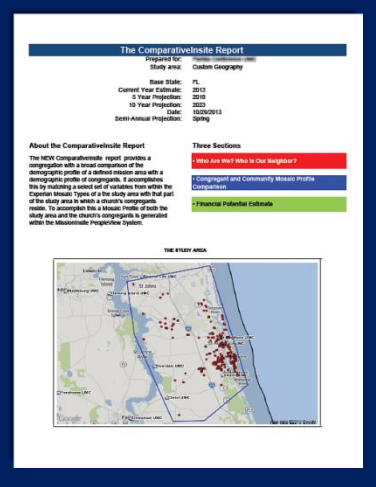

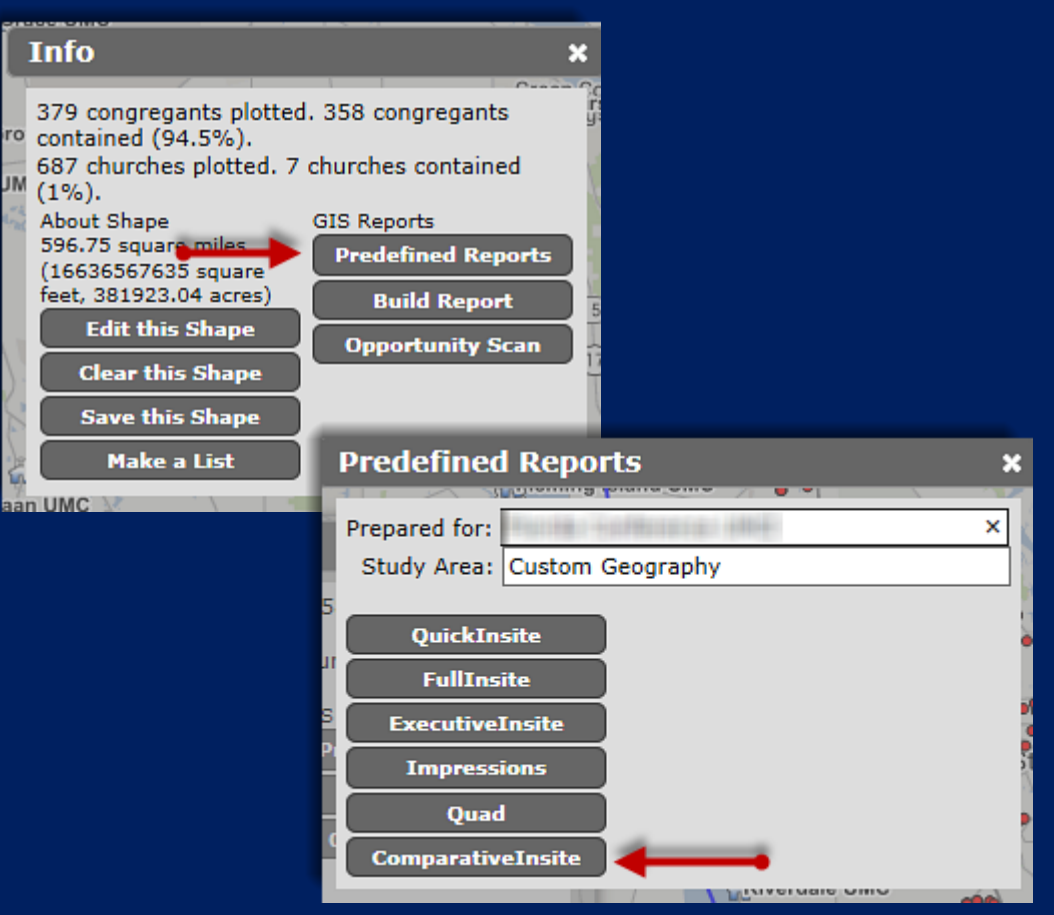

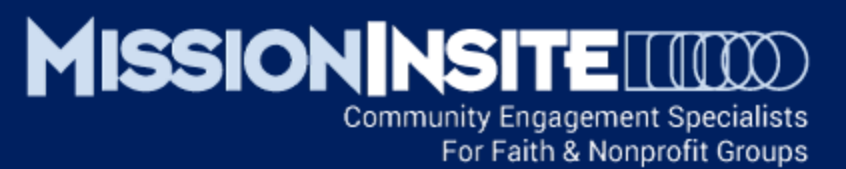

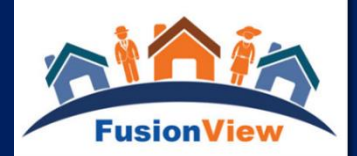

# Generating Local ComparativeInsite Reports

#### DRAW A LOCAL/NEIGHBORHOOD SHAPE:

Draw a local shape to compare congregants to a specific neighborhood area. See the illustration which has captured 5% of all congregants representing 19 people.

Generate the ComparativeInsite Report as before by selecting Predefined Reports.

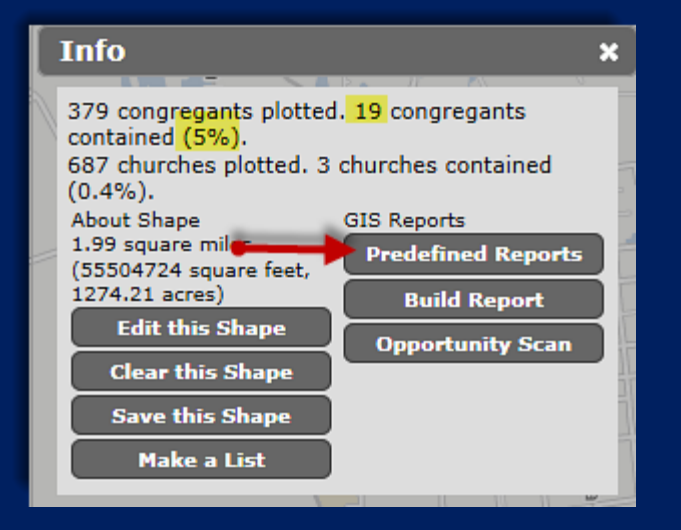

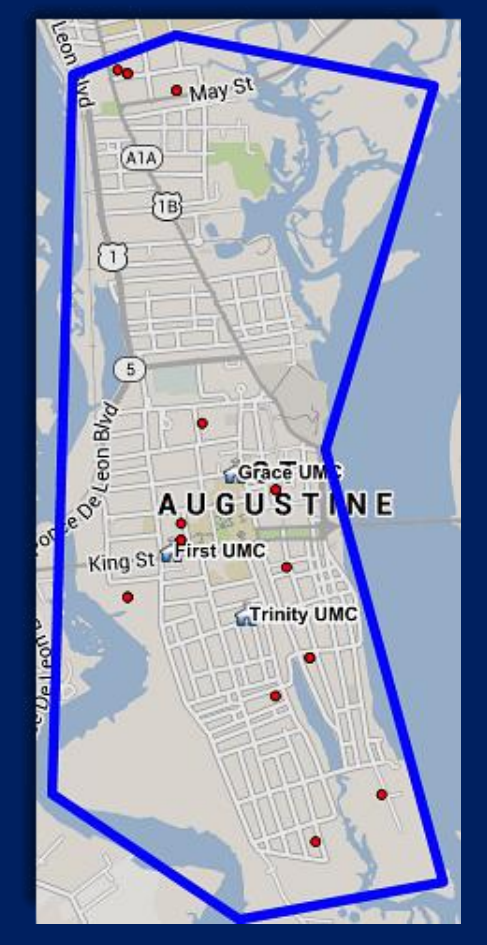

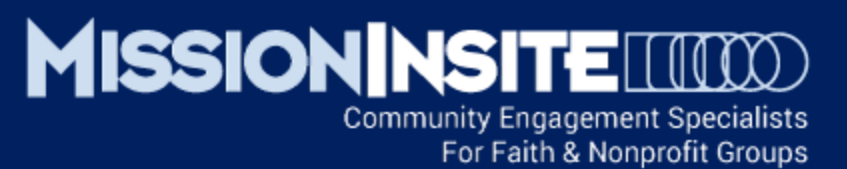

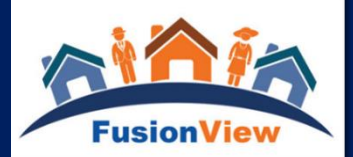

# Generating Local ComparativeInsite Reports

# COMPARE LOCAL/NEIGHBORHOOD AREAS:

Use the ComparativeInsite Report to analyze the distinctive characteristics for each of the neighborhoods in the illustration.

What is the uniqueness of our congregant profiles in each neighborhood? Are our congregant household profiles similar or difference in each neighborhood? Are we more represented in one neighborhood over another? Where is our strength and where do we have opportunity?

Generate the ComparativeInsite Reports for each neighborhood as before by selecting Predefined Reports.

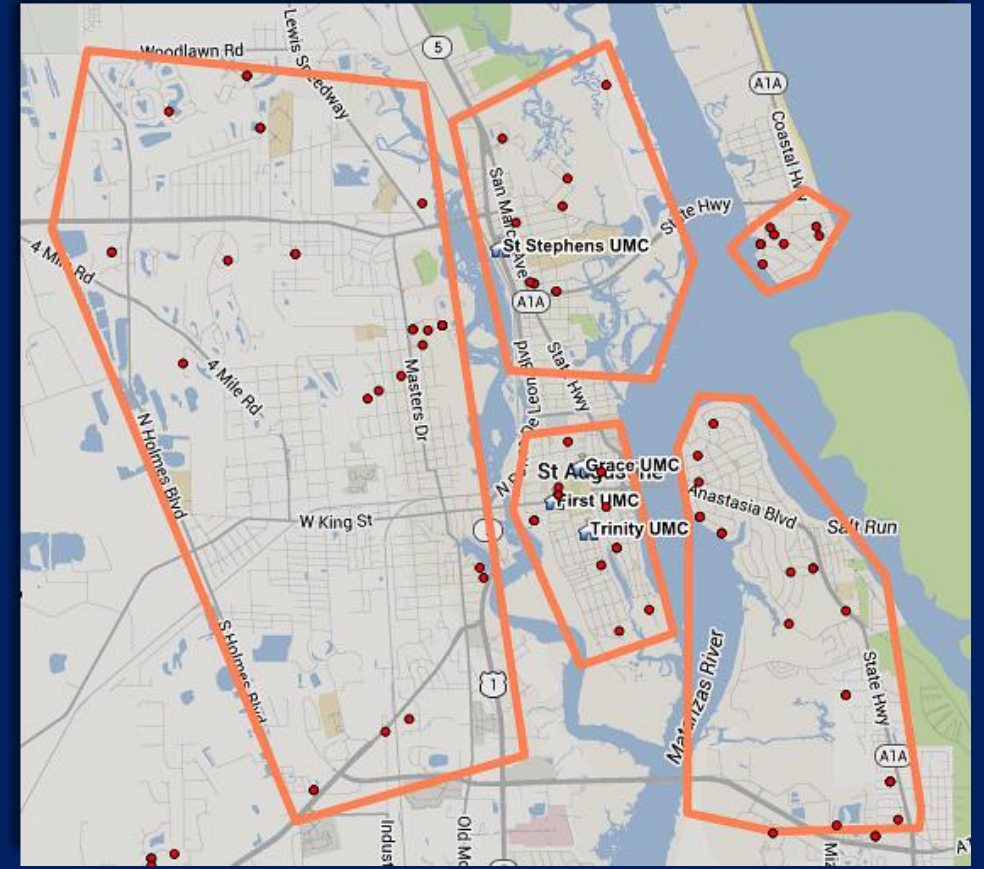

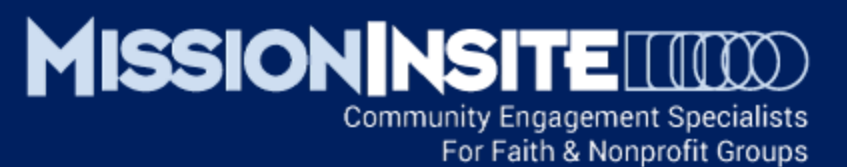

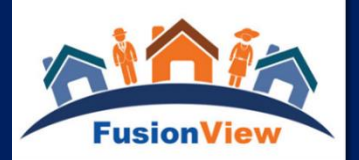

# Generating Regional ComparativeInsite Reports

ANALYZE REGIONAL/AGENCY PRESENCE:

Agency level users may use the ComparativeInsite Report to analyze the distinctive characteristics of congregants in a regional/agency area.

What is the uniqueness of our congregant profile in our region/agency? What Mosaic segments do we currently reach? What Mosaic segments are not represented and present an opportunity?

What is our penetration rate in the region/agency?

What is the distribution of our congregants across our region/agency?

Where is our geographic strength and where do we have opportunity?

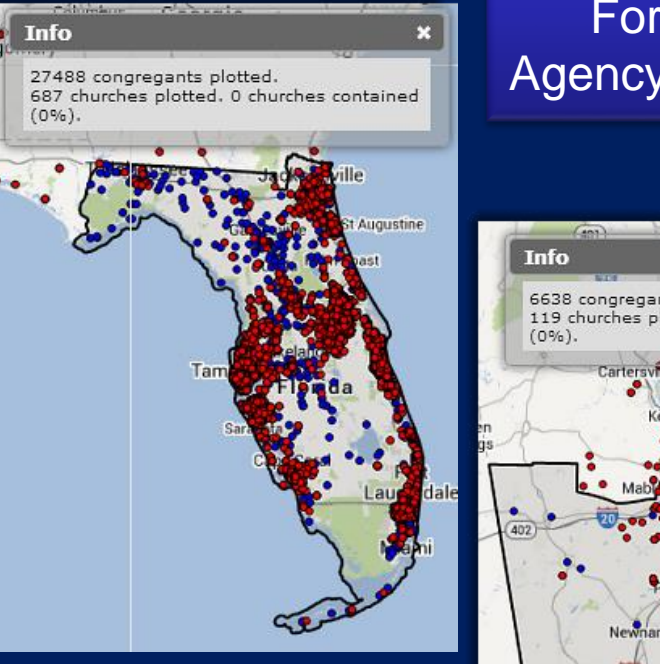

For Regional Agency Users Only

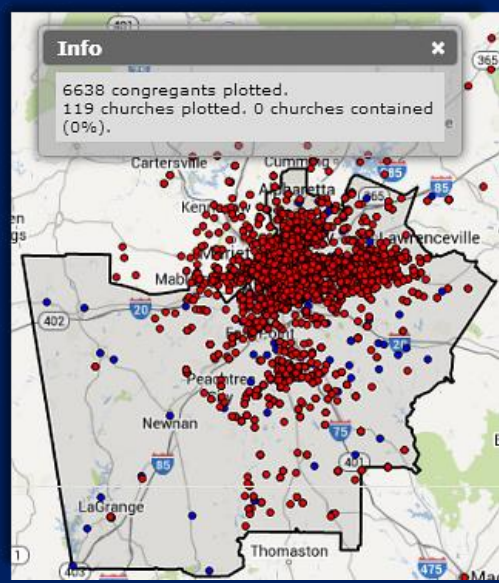

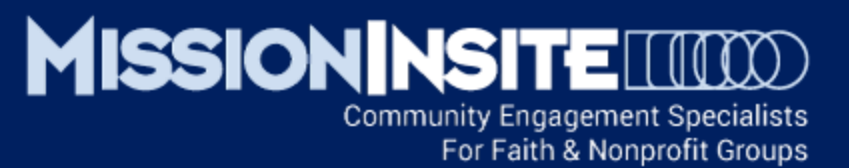

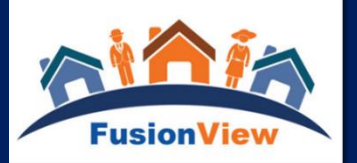

#### **REVIEW THE REPORT HEADER ON PAGE 2**

Total Congregants – The number of congregants plotted inside the Study Area (Compare this number to the Total Population in the Study Area)
 Total Congregant Households – The number of congregant households plotted inside the Study Area (Compare this number to the Total Households in the Study Area)
 Total No. of Mosaic Segments in Study – The Total # of MOSAIC Household Segments in the Study Area Total No. of Mosaic Segments with Congregant HH Present – The number of MOSAIC Household Segments present in the congregation
 Estimated Household Penetration Rate – The percentage comparison of Congregant Households to Total Households in the Study Area

## Who Are We? Who is Our Neighbor?

| Total Congregants              | 358     | Total No. of Mosaic Segments in Study | 61   |
|--------------------------------|---------|---------------------------------------|------|
| Total Congregant Households    | 203     | Total No. of Mosaic Segments with     | 22   |
| Total Population in Study Area | 178,823 | Congregant HH Present                 | 32   |
| Total Households in Study Area | 70,038  | Estimated Household Penetration Rate  | 0.3% |

#### THE FOLLOWING COMPARATIVEINSITE REPORT ILLUSTRATIONS ARE FROM AN ACTUAL CHURCH STUDY

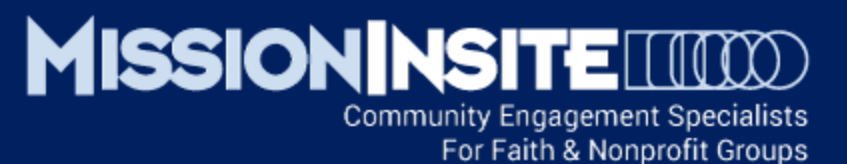

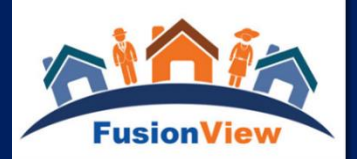

#### UNDERSTANDING PAGES 2 THROUGH 4

Pages 2 through 4 of the ComparativeInsite Report display MOSAIC information for the Study Area on the LEFT and for the Congregation on the RIGHT.

The **No. columns** (in yellow) are Household Counts.

#### The Index column (in dark green)

represents the relationship between congregant data and Study Area data.

An Index score of 100 represents an exact percentage match. Index scores above 100 indicate an over representation of a particular congregant data variable and scores less than 100 indicate an under representation of a particular congregant data variable.

|                                  | Mosaic Seg<br>Study | gments<br>Area | Congregant<br>Conor<br>Weight | Congregant Mosaic Segments<br>Weighted by Presence |       |  |
|----------------------------------|---------------------|----------------|-------------------------------|----------------------------------------------------|-------|--|
| Head of HH Age                   | 0/                  | No             | Profile 9/                    | No                                                 | Index |  |
| Age 19-24 years                  | 2.9%                | 2 000          | 1.7%                          | 3                                                  | 60    |  |
| Age 25-30 years                  | 6.1%                | 4,269          | 3.1%                          | 6                                                  | 51    |  |
| Age 31-35 years                  | 7.8%                | 5,461          | 3.6%                          | 7                                                  | 47    |  |
| Age 36-45 years                  | 20.5%               | 14,339         | 12.2%                         | 25                                                 | 59    |  |
| Age 46-50 years                  | 11.7%               | 8,218          | 8.6%                          | 17                                                 | 73    |  |
| Age 51-65 years                  | 32.5%               | 22,780         | 34.4%                         | 70                                                 | 106   |  |
| Age 66-75 years                  | 9.6%                | 6,689          | 16.6%                         | 34                                                 | 174   |  |
| Age 76+ years                    | 9.0%                | 6,291          | 19.9%                         | 40                                                 | 221   |  |
|                                  | 100.0%              | 70,047         | 100.0%                        | <mark>203</mark>                                   |       |  |
| Average Age Head of Household    |                     | 50             |                               | 53                                                 | 104   |  |
| Married Households               | 66.3%               | 46,421         | 64.6%                         | <mark>131</mark>                                   | 98    |  |
| Households by Type with Children |                     |                |                               |                                                    |       |  |
| Married with kids in household   | 25.8%               | 18,069         | 16.1%                         | 33                                                 | 62    |  |
| Single Parent with kids          | 2.1%                | 1,466          | 0.8%                          | 2                                                  | 38    |  |
| Unknown marital status with kids | 2.3%                | 1,586          | 1.3%                          | 3                                                  | 57    |  |
|                                  | 30.2%               | 21,121         | 18.2%                         | 37                                                 | 60    |  |

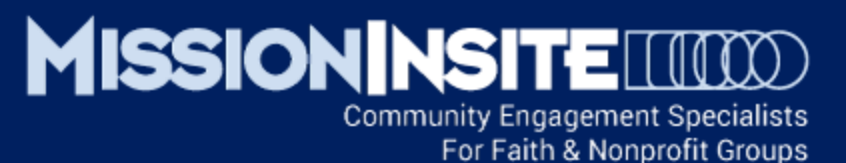

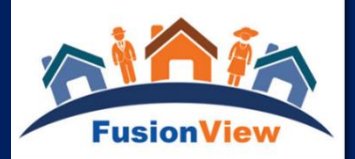

#### STUDY QUESTIONS PAGES 2 THROUGH 4

Review the Index scores.

#### What effect would a very high or very low Index score for Head of Household Age have on ministry planning?

For example – In this illustration the Index score for Age 76+ is 221. This means the congregation has twice as many (2.21 times) 76+ year old Head of HHs present compared to the Study Area. The opposite is true for 31-35 year old Head of HHs where the Index score is 47. The congregation has less than half (.47 times) the number of 31-35 year old Head of HHs present compared to the Study Area.

What Age Level program/ministry opportunities/challenges might this suggest?

|                                  | Mosaic S<br>Stud | egments<br>y Area    | Congree<br>We | Congregant Mosaic Segments<br>Weighted by Presence |             |  |
|----------------------------------|------------------|----------------------|---------------|----------------------------------------------------|-------------|--|
| Head of HH Age                   | %                | No.                  | Profile 9/    | No.                                                | Index       |  |
| Age 19-24 years                  | 2.9%             | 2,000                | 1.7%          | 3                                                  | 60          |  |
| Age 25-30 years                  | 6.1%             | 4,269                | 3.1%          | 6                                                  | 51          |  |
| Age 31-35 years                  | 7.8%             | 5,461                | 3.6%          | 7                                                  | <b>→</b> 47 |  |
| Age 36-45 years                  | 20.5%            | 14,339               | 12.2%         | 25                                                 | 59          |  |
| Age 46-50 years                  | 11.7%            | 8,218                | 8.6%          | 17                                                 | 73          |  |
| Age 51-65 years                  | 32.5%            | 2 <mark>2,780</mark> | 34.4%         | 70                                                 | 106         |  |
| Age 66-75 years                  | 9.6%             | 6,689                | 16.6%         | 34                                                 | 174         |  |
| Age 76+ years                    | 9.0%             | <mark>6,291</mark>   | 19.9%         | 40                                                 | 221         |  |
|                                  | 100.0%           | 70,047               | 100.0%        | 203                                                |             |  |
| Average Age Head of Household    | -                | 50                   | -             | 53                                                 | 104         |  |
| Married Households               | 66.3%            | 46,421               | 64.6%         | <mark>131</mark>                                   | 98          |  |
| Households by Type with Children |                  |                      |               |                                                    |             |  |
| Married with kids in household   | 25.8%            | <mark>18,069</mark>  | 16.1%         | 33                                                 | 62          |  |
| Single Parent with kids          | 2.1%             | 1,466                | 0.8%          | 2                                                  | 38          |  |
| Unknown marital status with kids | 2.3%             | 1,586                | 1.3%          | 3                                                  | 57          |  |
|                                  | 30.2%            | 21,121               | 18.2%         | 37                                                 | 60          |  |

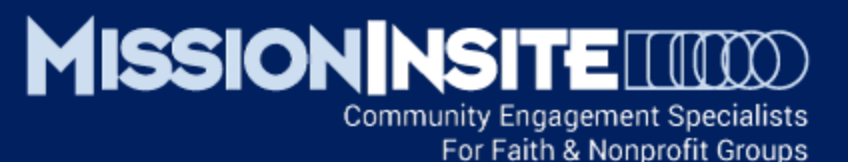

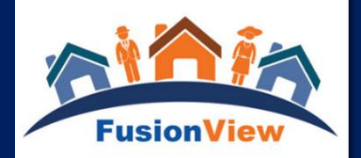

#### STUDY QUESTIONS PAGES 2 THROUGH 4

Review the Index scores and percentages for the rest of pages 2 through 4. Make note of highest and lowest congregant percentages/households. Note any contrasts in data variables such as Average or Median Household Income. For this illustration some data is colored: Highest = Yellow

Lowest = Green Contrasts = Salmon

What is the "story" of the congregation around income, diversity, education and occupation?

How like or different is the congregation from the Study Area?

Are there any important ministry or program opportunities?

| Estimated Household Income           |            |          |        |          |     |
|--------------------------------------|------------|----------|--------|----------|-----|
| Less than \$15,000                   | 7.7%       | 4,813    | 8.2%   | 17       | 106 |
| \$15,000-\$24,999                    | 7.6%       | 4,762    | 8.7%   | 18       | 115 |
| \$25,000-\$34,999                    | 8.4%       | 5,276    | 9.2%   | 19       | 110 |
| \$35,000-\$49,999                    | 11.6%      | 7,293    | 11.5%  | 23       | 99  |
| \$50,000-\$74,999                    | 17.8%      | 11,166   | 18.6%  | 38       | 104 |
| \$75,000-\$99,999                    | 14.4%      | 9,014    | 14.6%  | 30       | 102 |
| \$100,000-\$124,999                  | 10.1%      | 6,311    | 10.3%  | 21       | 102 |
| \$125,000-\$149,999                  | 6.3%       | 3,973    | 5.7%   | 12       | 90  |
| \$150,000-\$174,999                  | 3.5%       | 2,171    | 3.3%   | 7        | 96  |
| \$175,000-\$199,999                  | 4.0%       | 2,535    | 2.8%   | 6        | 69  |
| \$200,000-\$249,999                  | 4.0%       | 2,486    | 3.4%   | 7        | 85  |
| \$250,000+                           | 4.7%       | 2,972    | 3.8%   | 8        | 81  |
|                                      | 100%       | 62,772   | 100%   | 203      |     |
|                                      |            |          |        |          |     |
| Average HH Income                    |            | \$78,937 |        | \$82,863 |     |
| Median HH Income                     |            | \$72,124 |        | \$76,156 |     |
| Diversity Score Scale 0-5            |            | 1.9      |        | 1.9      | 103 |
| Estimated Racial/Ethnicity           |            |          |        |          |     |
| African American                     | 5.8%       | 9,326    | 4.4%   | 16       | 76  |
| Asian                                | 2.9%       | 4,685    | 2.0%   | 7        | 69  |
| Caucasian                            | 80.7%      | 129,856  | 84.3%  | 302      | 104 |
| Native American                      | 0.2%       | 323      | 0.2%   | 1        | 96  |
| Hispanic                             | 5.4%       | 8,610    | 4.1%   | 15       | 76  |
| Hispanic - Caribbean1                | 1.0%       | 1,674    | 0.9%   | 3        | 82  |
| Hispanic - Mexico1                   | 3.5%       | 5,602    | 2.5%   | 9        | 72  |
| Hispanic - Central American1         | 0.0%       | 61       | 0.0%   | 0        | 70  |
| Hispanic - South American1           | 0.1%       | 117      | 0.0%   | 0        | 63  |
| Hispanic - European1                 | 0.0%       | 47       | 0.0%   | 0        | 107 |
|                                      | 100%       | 160,301  | 98%    | 352      |     |
| Fat Average Hand of Hill I avel of f | -durantian |          |        |          |     |
| Est. Average Head of HH Level of E   | Education  | 0.007    | 44.50  |          | 110 |
| Less man High School                 | 13.2%      | 8,297    | 14.5%  | 30       | 110 |
| Fign School diploma                  | 24.7%      | 15,479   | 20.8%  | 54       | 109 |
| Some College                         | 25.7%      | 10,120   | 23.9%  | 48       | 93  |
| Bachelor's degree                    | 21.8%      | 13,701   | 18.9%  | 38       | 100 |
| Graduate degree                      | 14.470     | 9,000    | 10.070 | 32       | 108 |
| -                                    | 100%       | 62 659   | 100%   | 202      |     |

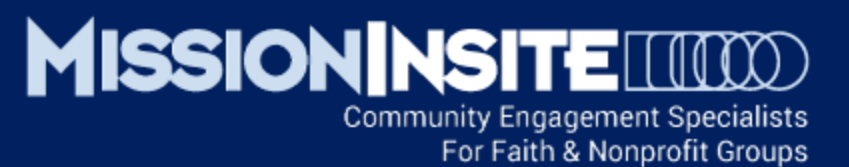

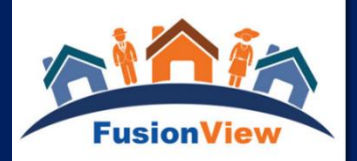

# REVIEW THE COMPARATIVE MOSAIC REPORT ON PAGES 5 AND 6

Note the largest presence of congregant households by Mosaic Segment (Yellow) Note the Mosaic Household Segments present in the Study Area but not in the congregation - showing congregant households as 0. (Rose)

#### REFER TO THE MISSION IMPACT GUIDE BY BANDY FOR MINISTRY APPLICATIONS

(See Help/Documents for the page.)

For the 2 Mosaic HH Segments most present in the congregation, what programs or ministries need strengthened? Are there new program/ministry opportunities?

For the top 2 Mosaic HH Segments present in the Study area but NOT in the congregation, are there new program/ministry opportunities?

|                |                            | Study Area |              | Cong       | Congregation     |         | Analysis |  |
|----------------|----------------------------|------------|--------------|------------|------------------|---------|----------|--|
| Mosaic Codes   | Mosaic Types               | 2013       | 2013 %       | Cong       | Cong HH %        | Index   | Pen Rate |  |
| L41            | Booming and Consuming      | 4,992      | 8.0%         | 26         | 12.8%            | 160     | 0.5%     |  |
| B08            | Babies and Bliss           | 3,944      | 6.3%         | 4          | 2.0%             | 32      | 0.1%     |  |
| A02            | Platinum Prosperity        | 2,769      | 4.4%         | 10         | 4.9%             | 111     | 0.4%     |  |
| C11            | Aging of Aquarius          | 2,738      | 4.4%         | 17         | 8.4%             | 191     | 0.6%     |  |
| E21            | Unspoiled Splendor         | 2,625      | 4.2%         | 8          | 3.9%             | 93      | 0.3%     |  |
| Q64            | Town Elders                | 2,465      | 3.9%         | 19         | 9.4%             | 241     | 0.8%     |  |
| Q62            | Reaping Rewards            | 2,360      | 3.8%         | 24         | 11.8%            | 311     | 1.0%     |  |
| D15            | Sports Utility Families    | 2,340      | 3.7%         | 14         | 6.9%             | 186     | 0.6%     |  |
| O51            | Digital Dependents         | 2,315      | 3.7%         | 7          | 3.4%             | 92      | 0.3%     |  |
| E20            | No Place Like Home         | 2,208      | 3.5%         | 12         | 5.9%             | 169     | 0.5%     |  |
| F22            | Fast Track Couples         | 2,087      | 3.3%         | 0          | 0.0%             | 0       | 0.0%     |  |
| N47            | Countrified Pragmatics     | 2,059      | 3.3%         | 4          | 2.0%             | 61      | 0.2%     |  |
| B07            | Generational Soup          | 2,048      | 3.3%         | 1          | 0.5%             | 15      | 0.0%     |  |
| C12            | Golf Carts and Gourmets    | 1,869      | 3.0%         | 10         | 4.9%             | 163     | 0.5%     |  |
| A03            | Kids and Cabernet          | 1,831      | 2.9%         | 0          | 0.0%             | 0       | 0.0%     |  |
| H29            | Destination Recreation     | 1,676      | 2.7%         | 2          | 1.0%             | 37      | 0.1%     |  |
| K40            | Bohemian Groove            | 1,577      | 2.5%         | 0          | 0.0%             | 0       | 0.0%     |  |
| F23            | Families Matter Most       | 1,491      | 2.4%         | 2          | 1.0%             | 42      | 0.1%     |  |
| Q65            | Senior Discounts Help      |            |              |            |                  |         | 0.5%     |  |
| A05            | Couples with Clo           |            |              |            |                  |         | 0.0%     |  |
| K37            | Wired for Succes           |            |              |            |                  |         | 0.3%     |  |
| L43            | Homemade Happ Support      |            |              |            |                  |         | 0.0%     |  |
| J34            | Aging in Place - Videos    | Star       | ting Point   |            |                  |         | 0.5%     |  |
| S70            | Enduring Hardshi Document  | s MIS      | SupportNet G | Guide      |                  |         | 0.2%     |  |
| N48            | Gospel and Grits           |            |              |            |                  |         | 0.1%     |  |
| L42            | Rooted Flower Pc How To    | MIC        | emographic   | Reference  | Guide            |         | < 0.1%   |  |
| O53            | Colleges and Caf           | Quad       | drennium W   | hite Paper |                  |         | - 0.2%   |  |
| A04            | Picture Perfect F.         | Mos        | aic USA Gro  | up - Segme | nt Descriptions  | by      | 0.1%     |  |
| H27            | Birkenstocks and           | Expe       | erian        |            |                  |         | 0.4%     |  |
| B09            | Family Fun-tastio          | Inte       | ractive Mult | imedia Gui | de to Mosaic US  | A by    | 0.6%     |  |
| C14            | Boomers and Boo            | Expe       | ion Impact   | Mosaic Ann | lication Guide b | v Bandy | 0.1%     |  |
| M44            | Red, White and B           | 1133       | and impace   | HUSAIC APP | incation dulue b | y Danay | 0.3%     |  |
| O50            | Full Steam Ahead           | 597        | 1.0%         | 0          | 0.0%             | 0       | 0.0%     |  |
| S68            | Small Town Shallow Pockets | 514        | 0.8%         | 0          | 0.0%             | 0       | 0.0%     |  |
| S69            | Soul Survivors             | 411        | 0.7%         | 0          | 0.0%             | 0       | 0.0%     |  |
| E19            | Full Pockets, Empty Nests  | 394        | 0.6%         | 1          | 0.5%             | 83      | 0.3%     |  |
| <b>10</b> 4 10 |                            |            |              | -          |                  |         |          |  |

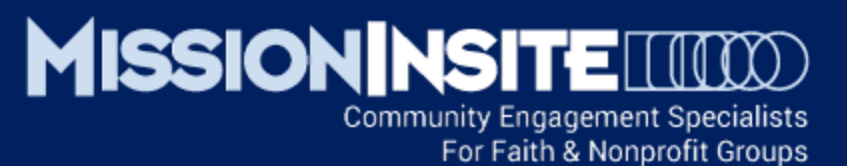

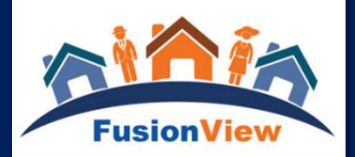

#### REVIEW THE FINANCIAL POTENTIAL ESTIMATE ON PAGES 7 AND 8

Note the column Cong HHs lists the number of congregant households present in the Study area by Mosaic Segment.

In the illustration there are 10 congregant households identified as A02 Platinum Prosperity. The Median Income per household is provided by Experian. For A02 Platinum Prosperity the median income is estimated to be \$317,568. Therefore the total estimated median income for the 10 A02 congregant households would be \$3,175,676.

This same calculation is provided for each of the Mosaic Household Segments present in the study area. The total estimated giving potential for all households in the study area is provided on page 8. In this illustration 203 congregant households have a financial potential estimate of \$15,731,525.

| Mosaic<br>Codes | Mosaic Codes              | Cong HHs | Median Income<br>by Type | Est. Giving by<br>Type |
|-----------------|---------------------------|----------|--------------------------|------------------------|
| A01             | American Royalty          | 0        | 283,399                  | \$0                    |
| A02             | Platinum Prosperity       | 10       | 317,568                  | \$3,175,676            |
| A03             | Kids and Cabernet         | 0        | 207,847                  | \$0                    |
| A04             | Picture Perfect Families  | 1        | 180,101                  | \$180,101              |
| A05             | Couples with Clout        | 0        | 172,090                  | \$0                    |
| A06             | Jet Set Urbanites         | 0        | 149,999                  | \$0                    |
| B07             | Generational Soup         | 1        | 120,988                  | \$120,988              |
| B08             | Babies and Bliss          | 4        | 106,703                  | \$426,813              |
| B09             | Family Funtastic          | 5        | 98,008                   | \$490,042              |
| B10             | Asian Achievers           | 0        | 97,778                   | \$0                    |
| C11             | Aging of Aquarius         | 17       | 119,041                  | \$2,023,692            |
| C12             | Golf Carts and Gourmets   | 10       | 111,068                  | \$1,110,683            |
| C13             | Silver Sophisticates      | 0        | 98,065                   | \$0                    |
| C14             | Boomers and Boomerangs    | 1        | 92,873                   | \$92,873               |
| D15             | Sports Utility Families   | 14       | 94,307                   | \$1,320,302            |
| D16             | Settled in Suburbia       | 0        | 89,114                   | \$0                    |
| D17             | Cul de Sac Diversity      | 0        | 80,371                   | \$0                    |
| D18             | Soulful Spenders          | 1        | 71,900                   | \$71,900               |
| E19             | Full Pockets, Empty Nests | 1        | 72,731                   | \$72,731               |
| E20             | No Place Like Home        | 12       | 72,696                   | \$872,358              |
| E21             | Unspoiled Splendor        | 8        | 72,801                   | \$582,406              |
| F22             | Fast Track Couples        | 0        | 74,789                   | \$0                    |
| F23             | Families Matter Most      | 2        | 68,703                   | \$137,406              |
| G24             | Status Seeking Singles    | 0        | 67,996                   | \$0                    |
|                 |                           | 203      |                          | \$15,731               |

Compare current giving to potential

Current Congregational Giving:

#### Potential giving if a percentage of estimated HH income:

| 2%  | \$314,631   |
|-----|-------------|
| 3%  | \$471,946   |
| 5%  | \$786,576   |
| 7%  | \$1,101,207 |
| 10% | \$1,573,153 |

#### www.MissionInsite.com

тот

Slide 13

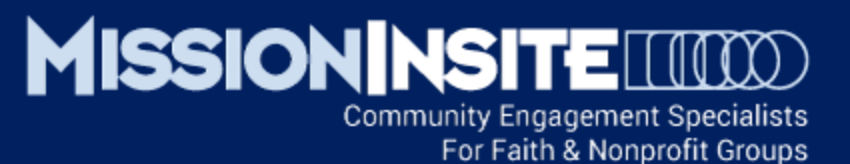

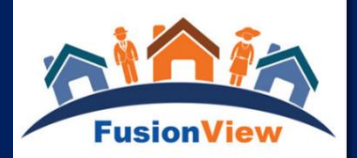

#### COMPARE CURRENT GIVING TO THE GIVING POTENTIAL OF THE CONGREGANT HOUSEHOLDS IN THE STUDY AREA

| TOTAL |                                  | 203         |                 | \$15,731,525 |
|-------|----------------------------------|-------------|-----------------|--------------|
|       |                                  |             |                 |              |
|       | Compare current giving           | to potent   | ial             |              |
|       | Current Congregation             | al Giving:  |                 |              |
|       |                                  |             |                 |              |
|       | Potential giving if a percentage | ge of estim | ated HH income: |              |
|       |                                  | 2%          | \$314,631       |              |
|       |                                  | 3%          | \$471,946       |              |
|       |                                  | 5%          | \$786,576       |              |
|       |                                  | 7%          | \$1,101,207     |              |
|       |                                  | 10%         | \$1,573,153     |              |
|       |                                  |             |                 |              |

#### What is the current % of congregational giving?

If the ComparativeInsite Report has identified Mosaic Household Types currently under served by a congregation, how might this affect communication to them as part of a stewardship campaign? See the Mission Impact Guide for information about each Mosaic Household Type.

If money follows mission, how could identification of mission opportunities impact future giving?

How would a 1% increase in congregational giving affect the advancement of our church mission?

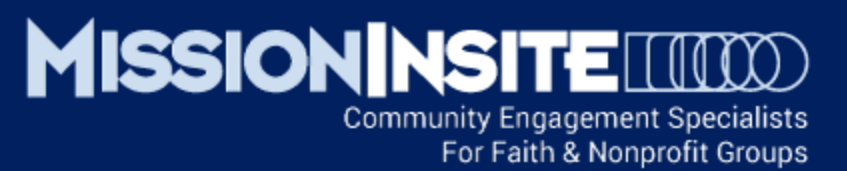

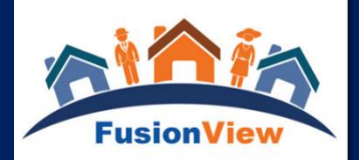

# Integration of CoreView and CommunityView Features

## Measure Your Congregation's "Reach" into the Community

Using People Plot and Travel Polygons Learn How Many Congregants Live Within a Customizable Drive or Walk Time.

The Travel Polygon tool is located in the Shapes Menu in Map Tools.

This Illustration shows that 54.8% of Congregants Live Within a 12 Minute Drive Time of the Church Location.

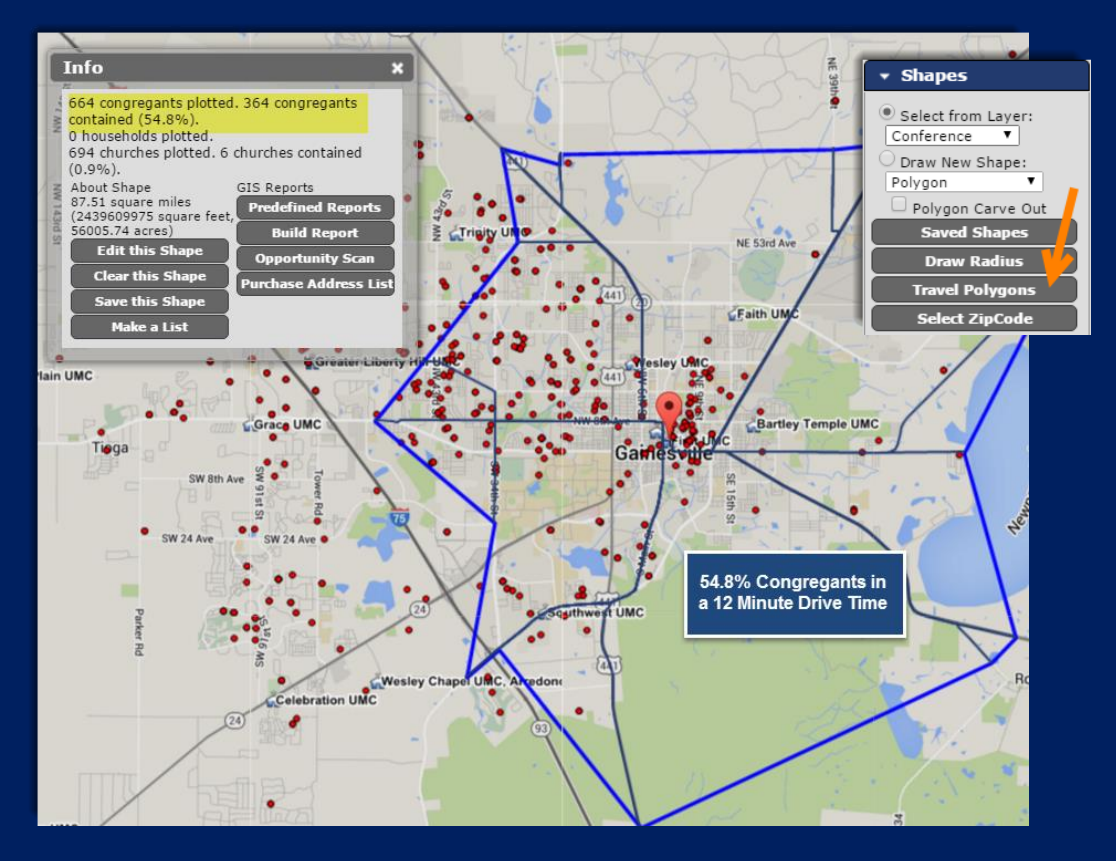

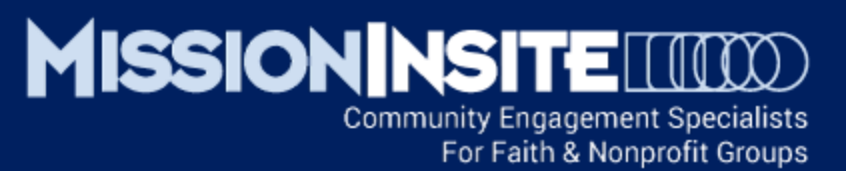

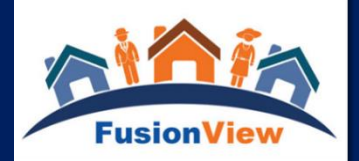

# Integration of CoreView and CommunityView Features

## View Congregants and Primary Mosaic Household Types

Using People Plot and Theme Maps Learn Where Congregants Live In Relationship to Primary Mosaic Households.

The Theme Maps tool is located in Theme Maps in Map Tools.

This Illustration shows the clustering of Congregants in specific Block Groups by Primary Mosaic Household Type in each Block Group.

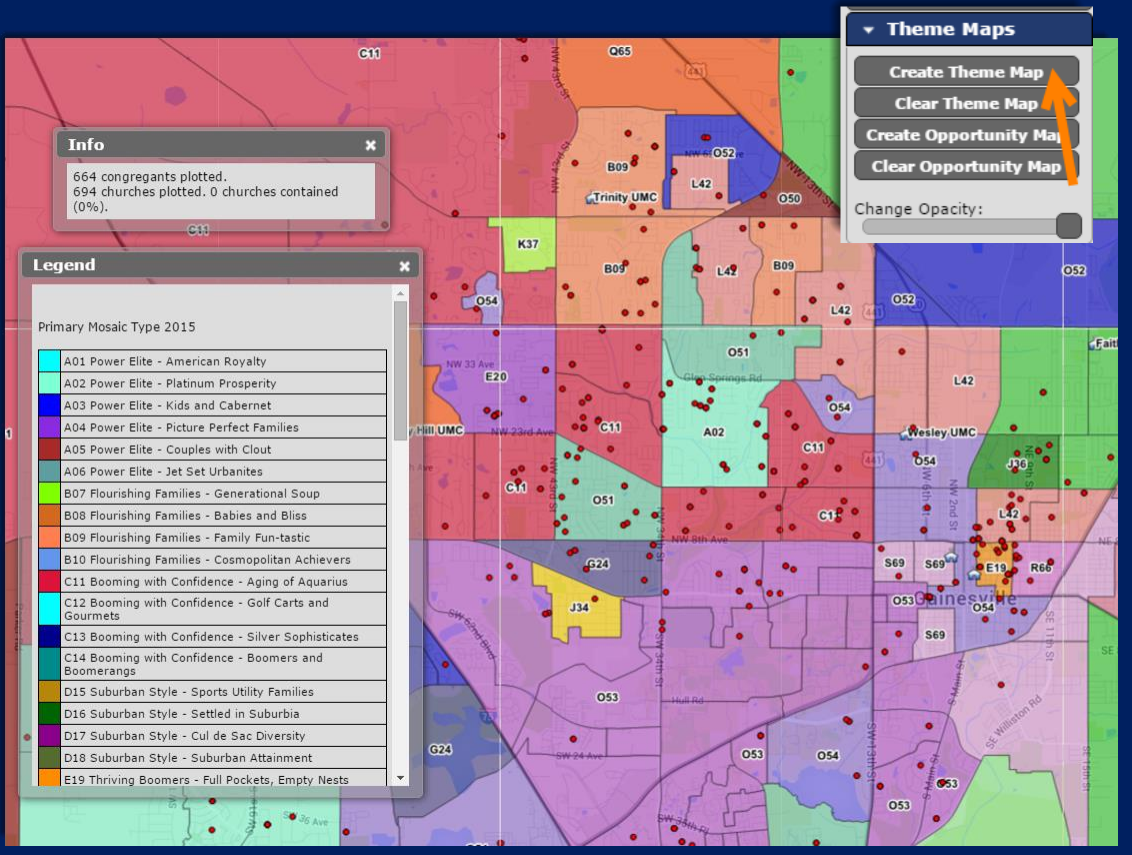

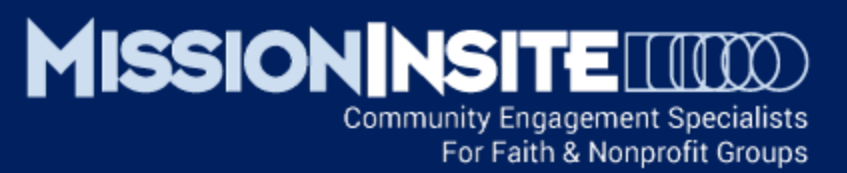

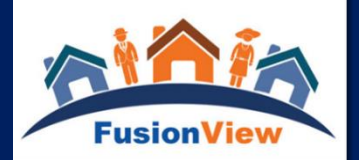

# Integration of CoreView and CommunityView Features

## View Congregants With Other Places of Worship Within a 12 Minute Drive Time

Using People Plot, Travel Polygons and Search Google Maps Learn Where Congregants Live In Relationship to Other Places of Worship within a 12 Minute Drive Time from Your Location.

The Travel Polygon tool is located in the Shapes Menu in Map Tools.

The Search Google Maps tool is located under the Additional Resources Tab in Map Tools.

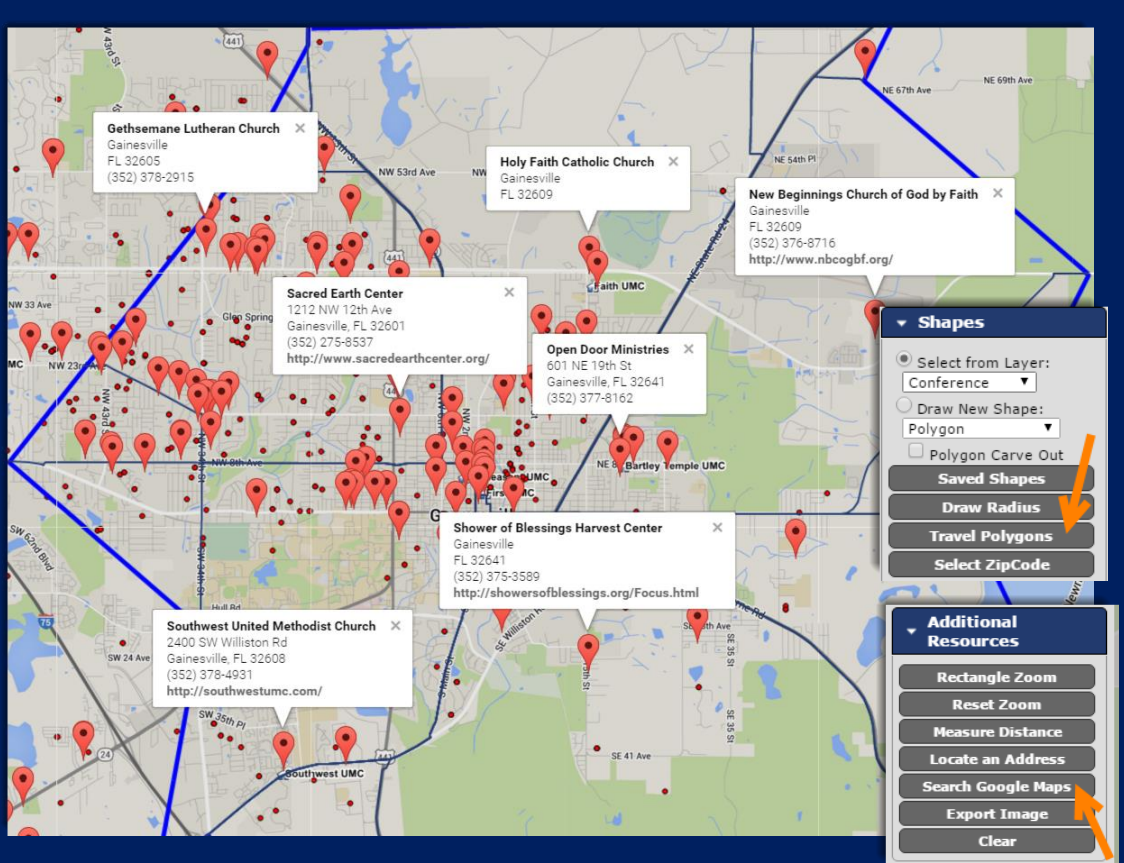

## www.MissionInsite.com

Slide 17

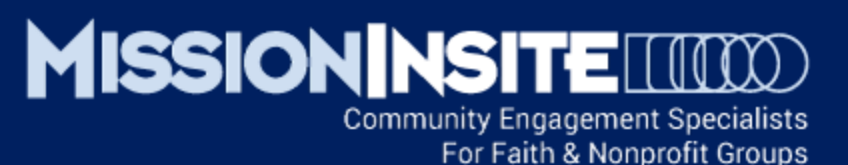

# This Completes Ministry Solutions Engaging Mission

Look for Other Advancing Mission Series Presentations Highlighting **PeopleView System** Features

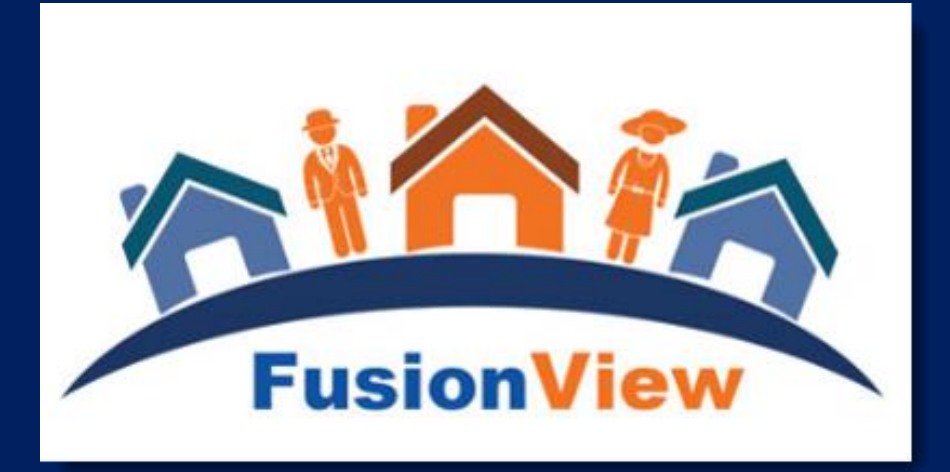